## Yahoo メールをメールソフトで読む

Yahoo メールはどのパソコンからもメールの送受信ができる Web メー ルが特長ですが、従来通りメールソフトでも送受信できます。 Live メー ルを使ってみましょう。

- 1. LIVE メール 2011 をインストールします。
- LIVE メールを開き、アカウント→ 電子メールをクリック。
- 3. 図.2 のように入力し、「手動でサーバー 設定を構成する」にレ点を入れて「次へ」
- アナイル
   ホーム
   アルバター
   正示
   アガウント

   マー・
   マー・
   マー・
   マー・
   マー・

   マー・
   マー・
   ブルバティ
   マー・
   マー・

   ビー・
   ジェー・
   ブルバティ
   マー・
   マー・

   ビー・
   ジェー・
   ブルバティ
   マー・
   マー・

   ビー・
   ジェー・
   ブルバティ
   マー・
   マー・

   ジェー・
   ジェー・
   ブルバティ
   マー・

   ジェー・
   ジェー・
   ジェー・
   ジェー・

   ジェー・
   ジェー・
   ジェー・
   ジェー・

Boll +

① 構成画面に図3のように入力して「次へ」

| e:                                                                | Windows Li                                           | -                                                                                                    | Windows                                             | Live X-IL                                                                             |                   |
|-------------------------------------------------------------------|------------------------------------------------------|----------------------------------------------------------------------------------------------------|-----------------------------------------------------|---------------------------------------------------------------------------------------|-------------------|
| 自分の電子メール フ<br>電子メール フドレス:<br>・・・・・・・・・・・・・・・・・・・・・・・・・・・・・・・・・・・・ | Pカウントを追<br>Windows<br>使いたが<br>Genell<br>などが空間<br>手る。 | サーバー設定を構成<br>モディーはマーバーの設定がわからな<br>デーローバーの構成<br>アーバーの解放<br>アーバーのがドレス:<br>「map.mail.yahoo.co.jp<br>ピ サーメンティで保護された接続 (SS<br>なを表示して記録する:<br>タリア テキスト<br>のパテンユーザー名: | え<br>い場合は、LSF (武)<br>ポート:<br>[903]<br>L)が必要(R)<br>* | はキャトワーク管理者に連接してにたい。<br>法信サーバー作用<br>サーバーのアドルス:<br>Smtp-aug-crを選ぶのス接続 (55<br>※ 認証が必要(A) | ポート:<br>11 が2巻(R) |
| ⊠ 2                                                               |                                                      | 図 3                                                                                                    | 電子メー                                                | Windows Line<br>ル アカウントが追加されまし                                                        | ж.                |
| <ol> <li>⑦ 「アカウント:<br/>が表示される</li> </ol>                          | が追加される<br>3ので「完了                                     | ました」<br>」                                                                                                    | V                                                   | r@vahos.co.jp %B3                                                                     | ostarut:          |

LIVE メールはマルチアカウントと言って複数のメールを登録できます。 いつも使っている第1メールも同じように設定しましょう。 こうすれば、LIVE メールを開くと、どちらに来たメールも自動的に読み込まれま す。

parkcity の設定例(http://jcntv.jp/support/net/mail/windowslive.php)

|                                                             |                    | Windows tive X-A                                                                                                    |            |                                             |     |  |  |
|-------------------------------------------------------------|--------------------|----------------------------------------------------------------------------------------------------|------------|---------------------------------------------|-----|--|--|
| 自分の電子メール アカウントを追加する<br>Windows Use メールで<br>Windows Use メールで |                    | サーバー設定を構成<br>モデォームサーバーの認定がわからの・中当は、ISP またはネットワーク管理者に進校していたい。<br>学校サーバー会社 法住サーバー情報                                                                                                    |            |                                             |     |  |  |
| @parkcRy.ne.jp                                              | Hotmail            | サーバーの種類                                                                                                    |            | ±-/(+07fb2:                                 | ボート |  |  |
| HUY, Windows Uve メール アドレスを作<br>まずる方はこちら                     | Gmail              | POF                                                                                                    | *          | antp-parkoty.ne.jp                          | 25  |  |  |
| CC2-H:                                                      | 25240年1月18日4月18日41 | 9-/1-075-21                                                                                                    | 15-11      | □ セキョリティア構成された環境(154、)が必要(R)<br>□ 起ロゴム(新(A) |     |  |  |
|                                                             |                    | pop-perkcity.ne.jp                                                                                                    | 110        |                                             |     |  |  |
| 三パスワードを保存する(日)                                              |                    | □世本北分(で保護された接続(な                                                                                                    | に、) だ必要(用) |                                             |     |  |  |
| I∉£:                                                        |                    | 次を使用して際証する:                                                                                                    |            |                                             |     |  |  |
| n                                                           |                    | <i>ማ</i> /2·7+スト                                                                                                    |            |                                             |     |  |  |
|                                                             |                    | ログオン ユーザー名:                                                                                                    |            |                                             |     |  |  |
| きさの車 ディール アがついたを設定します。                                      |                    | A CONTRACTOR OF A CONTRACTOR OFTA CONTRACTOR OFTA CONTRACTOR OFTA CONTRACTOR O |            |                                             |     |  |  |

 ocn.ne.jp や biglobe.ne.jp などはアドレスとパスワードだけ入れれば 自動的に設定されるようです。